# Hoe een voorbeeldbericht te verzenden om ervoor te zorgen dat de anti-virusmotor wordt gescand op een Cisco e-mail security applicatie (ESA)

## Inhoud

Inleiding Hoe een voorbeeldbericht te verzenden om ervoor te zorgen dat de anti-virusmotor wordt gescand op een Cisco e-mail security applicatie (ESA) Een TXT-bestand maken Bericht per monster verzenden UNIX CLI Outlook Verificatie Gerelateerde informatie

### Inleiding

Dit document beschrijft hoe u een voorbeeldbericht kunt verzenden om ervoor te zorgen dat ofwel de anti-viruscamera van Sfos of de anti-virusmotor van McAfee (McAfee) op een Cisco e-mail security applicatie (ESA) wordt gescand.

### Hoe een voorbeeldbericht te verzenden om ervoor te zorgen dat de anti-virusmotor wordt gescand op een Cisco e-mail security applicatie (ESA)

Door een voorbeeldbericht te sturen met een testvirale lading door de ESA, kunnen we de Sofo's of de McAfee antivirusmotor veroorzaken. Voordat u de stappen uitvoert die in dit document worden opgesomd, moet u uw inkomende of uitgaande Mail-beleid instellen en het postbeleid configureren om een met een virusdruppel of een quarantainevirus besmet bericht te hebben. In dit document wordt ASCII-code gebruikt die afkomstig is van EICAR (www.eicar.org) om een testvirus als bijlage te simuleren:

X50!P%@AP[4\PZX54(P^)7CC)7}\$EICAR-STANDARD-ANTIVIRUS-TEST-FILE!\$H+H\*

Opmerking: Per EICAR: Dit testbestand is aan EICAR verstrekt voor distributie als het "EICAR Standard Anti-Virus Test File" en het voldoet aan alle hierboven genoemde criteria. Het is veilig om door te geven, omdat het geen virus is en geen fragmenten van de virale code bevat. De meeste producten reageren erop alsof het een virus was (hoewel ze het doorgaans melden met een voor de hand liggende naam, zoals "EICAR-AV-Test").

#### Een TXT-bestand maken

Gebruik de ASCII string hierboven, maak een .txt bestand en plaats de string zoals geschreven als de kern van het bestand. U kunt dit bestand als een bijlage in uw voorbeeldbericht verzenden.

#### Bericht per monster verzenden

Afhankelijk van de manier waarop u werkt, kunt u het voorbeeldbericht op verschillende manieren verzenden via het ESA. Twee voorbeeldmethoden zijn via UNIX CLI met behulp van de **post** of vanuit Outlook (of andere e-mailtoepassing).

#### UNIX CLI

```
joe@unix.local:~$ echo "TEST MESSAGE w/ ATTACHMENT" | mail -s "A/V test example" -A av.txt bob@av.esa
```

Uw UNIX-omgeving moet correct worden ingesteld om e-mail via uw ESA te verzenden of door te geven.

#### Outlook

Met behulp van Outlook (of een andere e-mailtoepassing) kunt u de ASCII-code op twee manieren verzenden: 1) het aanmaken .txt-bestand, 2) direct pasta van de ASCII-string in de inhoud van het e-mailbericht gebruiken.

Het .txt-bestand als een bijlage gebruiken:

| From:    | example.com (Joe User) 🗘 |  |
|----------|--------------------------|--|
| To:      | bob@av.esa               |  |
| Cc:      |                          |  |
| Bcc:     |                          |  |
| Subject: | A/V test example         |  |
| @:       | av.txt<br>0.1 KB         |  |

#### TEST MESSAGE w/ ATTACHMENT

Gebruik van de ASCII-string in de inhoud van het e-mailbericht:

| From:    | example.com (Joe User) 🗘 |
|----------|--------------------------|
| To:      | bob@av.esa               |
| Cc:      |                          |
| Bcc:     |                          |
| Subject: | A/V test example         |

#### X5O!P%@AP[4\PZX54(P^)7CC)7}\$EICAR-STANDARD-ANTIVIRUS-TEST-FILE!\$H+H\*

Uw Outlook (of andere e-mailtoepassing) dient correct te worden ingesteld om e-mail via uw ESA te verzenden of door te geven.

#### Verificatie

Gebruik in de ESA CLI de opdracht **tail mail\_logs** voordat u het voorbeeldbericht verstuurt. Tijdens het zien van het maillogbestand ziet u dat het bericht gescand is en door McAfee als "VIRAL" is aangemerkt:

Wed Sep 13 11:42:38 2017 Info: New SMTP ICID 306 interface Management (10.1.2.84) address 10.1.2.85 reverse dns host zane.local verified yes Wed Sep 13 11:42:38 2017 Info: ICID 306 ACCEPT SG UNKNOWNLIST match sbrs[none] SBRS None country Australia Wed Sep 13 11:42:38 2017 Info: Start MID 405 ICID 306 Wed Sep 13 11:42:38 2017 Info: MID 405 ICID 306 From: <joe@example.com> Wed Sep 13 11:42:38 2017 Info: MID 405 ICID 306 RID 0 To: <bob@av.esa> Wed Sep 13 11:42:38 2017 Info: MID 405 Message-ID '<20170913153801.0EDA1A0121@example.com>' Wed Sep 13 11:42:38 2017 Info: MID 405 Subject 'A/V test attachment' Wed Sep 13 11:42:38 2017 Info: MID 405 ready 1057 bytes from <joe@example.com> Wed Sep 13 11:42:38 2017 Info: MID 405 attachment 'av.txt' Wed Sep 13 11:42:38 2017 Info: ICID 306 close Wed Sep 13 11:42:38 2017 Info: MID 405 matched all recipients for per-recipient policy my\_av in the inbound table Wed Sep 13 11:42:38 2017 Info: MID 405 interim AV verdict using McAfee VIRAL Wed Sep 13 11:42:38 2017 Info: MID 405 antivirus positive 'EICAR test file' Wed Sep 13 11:42:38 2017 Info: MID 405 enqueued for transfer to centralized quarantine "Virus" (a/v verdict VIRAL) Wed Sep 13 11:42:38 2017 Info: MID 405 queued for delivery Wed Sep 13 11:42:38 2017 Info: New SMTP DCID 239 interface 10.1.2.84 address 10.1.2.87 port 7025 Wed Sep 13 11:42:38 2017 Info: DCID 239 TLS success protocol TLSv1.2 cipher DHE-RSA-AES256-GCM-SHA384 the.cpg.host Wed Sep 13 11:42:38 2017 Info: Delivery start DCID 239 MID 405 to RID [0] to Centralized Policy Ouarantine Wed Sep 13 11:42:38 2017 Info: Message done DCID 239 MID 405 to RID [0] (centralized policy quarantine) Wed Sep 13 11:42:38 2017 Info: MID 405 RID [0] Response 'ok: Message 49 accepted' Wed Sep 13 11:42:38 2017 Info: Message finished MID 405 done Wed Sep 13 11:42:43 2017 Info: DCID 239 close

Het bericht werd doorgestuurd en gescand door Sofs:

Wed Sep 13 11:44:24 2017 Info: ICID 307 ACCEPT SG UNKNOWNLIST match sbrs[none] SBRS None country Australia Wed Sep 13 11:44:24 2017 Info: Start MID 406 ICID 307 Wed Sep 13 11:44:24 2017 Info: MID 406 ICID 307 From: <joe@example.com> Wed Sep 13 11:44:24 2017 Info: MID 406 ICID 307 RID 0 To: <bob@av.esa> Wed Sep 13 11:44:24 2017 Info: MID 406 Message-ID '<20170913153946.E20C7A0121@example.com>' Wed Sep 13 11:44:24 2017 Info: MID 406 Subject 'A/V test attachment' Wed Sep 13 11:44:24 2017 Info: MID 406 ready 1057 bytes from <joe@example.com> Wed Sep 13 11:44:24 2017 Info: MID 406 attachment 'av.txt' Wed Sep 13 11:44:24 2017 Info: ICID 307 close Wed Sep 13 11:44:24 2017 Info: MID 406 matched all recipients for per-recipient policy my\_av in the inbound table Wed Sep 13 11:44:24 2017 Info: MID 406 interim AV verdict using Sophos VIRAL Wed Sep 13 11:44:24 2017 Info: MID 406 antivirus positive 'EICAR-AV-Test' Wed Sep 13 11:44:24 2017 Info: MID 406 enqueued for transfer to centralized guarantine "Virus" (a/v verdict VIRAL) Wed Sep 13 11:44:24 2017 Info: MID 406 queued for delivery Wed Sep 13 11:44:24 2017 Info: New SMTP DCID 240 interface 10.1.2.84 address 10.1.2.87 port 7025 Wed Sep 13 11:44:24 2017 Info: DCID 240 TLS success protocol TLSv1.2 cipher DHE-RSA-AES256-GCM-SHA384 the.cpg.host Wed Sep 13 11:44:24 2017 Info: Delivery start DCID 240 MID 406 to RID [0] to Centralized Policy Ouarantine Wed Sep 13 11:44:24 2017 Info: Message done DCID 240 MID 406 to RID [0] (centralized policy quarantine) Wed Sep 13 11:44:24 2017 Info: MID 406 RID [0] Response 'ok: Message 50 accepted' Wed Sep 13 11:44:24 2017 Info: Message finished MID 406 done Wed Sep 13 11:44:29 2017 Info: DCID 240 close In dit lab ESA, zijn 'Virus Infected Messages' zo ingesteld dat ze in quarantaine staan voor "Action

Applied Message" op het betreffende postbeleid. De actie op uw ESA kan variëren, gebaseerd op de actie die is ondernomen voor virusgeïnfecteerde berichten die behandeld worden met het antivirus op uw postbeleid.

### Gerelateerde informatie

Technische ondersteuning en documentatie – Cisco Systems